#### GSERP Survey

Quick Reference Guide

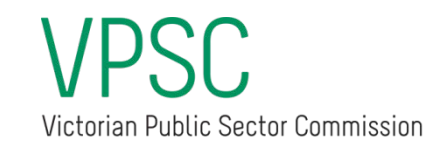

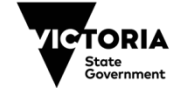

#### 1. Getting started – Select your Active survey

| BACK TO HOME                                                                                                    |                |                      |
|----------------------------------------------------------------------------------------------------|----------------|----------------------|
| GSERP surveys<br>Please complete all active surveys listed below. Click on the survey name to open each su                   | irvey.         |                      |
| GSERP Survey<br>Active V<br>1 item • Sorted by GSERP Survey Name • Filtered by all gserp survey - Status • Updated a few sec | conds ago      | \$• C / & T          |
| GSERP SURVEY NAME ↑                                                                                                    | V ORGANISATION | V NUMBER SUBMITTED V |
| 1 Dunder Mifflin GSERP 2018 - 2018-06-30 - Dunder Mifflin                                                                    | Dunder Mifflin | 2/3 3                |

Click on the name of your organisation's active survey to enter the survey. If you are allocated more than one survey they will all be listed here.

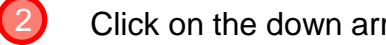

(1)

Click on the down arrow to view historical surveys.

The number of executive details that have been submitted within the GSERP survey.

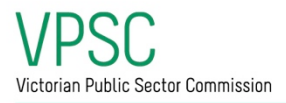

#### 2. Managing your GSERP survey

| GSEF                                                       | RP Survey Instructions                                                                                                    |                                                                                                    |                                                                                                    |                                                                                                   |                                                                                                    |                                                             |
|------------------------------------------------------------|----------------------------------------------------------------------------------------------------|----------------------------------------------------------------------------------------------------|----------------------------------------------------------------------------------------------------|---------------------------------------------------------------------------------------------------|----------------------------------------------------------------------------------------------------|-------------------------------------------------------------|
| Please<br>Click or                                         | use the Add lixecutive button and Survey<br>in an executive to update their details or tr                                                                                                    | Records list below<br>o remove them fro                                                                                   | v to provide data for all ex<br>m the survey. When all det                                                                                                    | cutives employed and paid for work in the li<br>ails are correct at the census period for all e   | ast full pay period in June 2018 that meet the G<br>xecutives that meet GSERP criteria, please Fin | 3SERP criteria below.<br>valise Survey.                     |
| GSERP<br>Include<br>Your or<br>Do not<br>1.t<br>2.t<br>3.r | criteria<br>y your Chief Executive Officer or equivaler<br>is executives who have both a significant<br>rganisation is to determine who has signifi-<br>include:<br>inchnical specialists who do not have a m<br>persons whose employment is regulated i<br>non-CEO executives with a full time TBP 1:                                                                                                    | nt and any other e<br>management resp<br>icant managemen<br>anagement function<br>of an award or enter<br>selow \$159,501 | employees engaged on an<br>oonsibility and receive a fu<br>it responsibility.<br>on<br>erprise agreement                                                                                                    | executive contract that are subject to over-                                                      | ight by the Government Sector Executive Ren<br>an executive works part time, use their full time   | muneration Panel (GSERP). T<br>re TRP to make this assessme |
| 4.0                                                        | executives who are not active, employed<br>executive contract will commence after th                                                                                                    | and paid, as at the end of the last fu                                                                                    | he last full pay period Ju<br>all pay period.                                                                                                    | e 2018. For example, executives whose con                                                         | tract expired before the last full pay period i                                                    | in June 2018, or persons who                                |
| If you c                                                   | are unsure about who to include, please or                                                                                                    | antact gserp@vpsc                                                                                                    | .vic.gov.au                                                                                                    |                                                                                                   | 3b                                                                                                 |                                                             |
|                                                            | Test Dev Template #1 - 2018-                                                                                                    | -07-01 - ASG (                                                                                                    | Group                                                                                                    |                                                                                                   | Add Exec                                                                                           | cutive Finalise Survey                                      |
| GSI<br>Tes<br>Stor                                         | Cost of survey<br>Test Dev Template #1 – 2018-<br>ERP Survey Name<br>1: Dev Template #1 - 2018-07-01 - ASG Gross<br>tus                                                                                                    | -07-01 - ASG (                                                                                                    | Organisation  Organisation                                                                                                    |                                                                                                   | Add Ease                                                                                           | Finalise Survey                                             |
| GSI<br>Tes<br>Stor                                         | Casad-survey<br>Test Dev Template #1 - 2018-<br>EEP Survey Name<br>it Dev Template #1 - 2018-07-01 - ASO Gree<br>flus<br>w Open                                                                                                    | -07-01 - ASG (                                                                                                    | Group<br>AGG Group<br>Number submitted<br>05                                                                                                    |                                                                                                   | Add East                                                                                           | Finalise Survey                                             |
| GS3<br>Tes<br>Stor<br>Nov                                  | Data Dev Template #1 - 2018-<br>Test Dev Template #1 - 2018-<br>El Dev Template #1 - 2018: 07 01 - ASG Gree<br>Ris<br>Ris<br>Ris<br>Ris<br>Ris<br>Ris<br>Ris<br>Ris<br>Ris<br>Ris                                                                                                    | -07-01 - ASG (<br>                                                                                                    | Organization   AGG Group  Number submitted  Q5                                                                                                    |                                                                                                   | Add line                                                                                           | Finalise Survey                                             |
|                                                            | Calar Janvey<br>Test Dev Template #1 - 2018<br>EPT Survey Name<br>to Template #1 - 2018 07 01 - ASG Grea<br>na<br>w Open<br>Survey Records (5)<br>IcUTIVE NAME                                                                                                    | NOLE TITLE                                                                                                    | Creponitation  Creponitation                                                                                                    | STADE                                                                                             | Add Exer                                                                                           | Finalize Survey                                             |
|                                                            | Cutar Jawy Complate #1 - 2018-<br>Ilen Low Tomplate #1 - 2018-<br>Ilen Low Tomplate #1 - 2019 - 01 - ASG Gross<br>w Open<br>Survey Records (5)<br>ICUTVE NAME<br>Elevative #1                                                                                                    | 07-01 - ASG 0                                                                                                    | Creanisation  Creanisation Creanisation Creanisation Constraints Constraints C | stade<br>Reder Summary                                                                            | LAST MOOPED DATE<br>JORGONED TATE                                                                  | Finalize Survey                                             |
|                                                            | User Javey<br>Terrol Dev Template #1 - 2018<br>BIT Survey Name<br>Liber Template #1 - 2018 07 01 - ASO Grea<br>Act<br>or Open<br>Survey Records (5)<br>ICUTIVE Name<br>Escandare #1<br>Standare #1<br>Standa | 07-01 - ASG 0                                                                                                    | Group Orgonisation AGG Group Nember submitted Ors                                                                                                    | 15X40E<br>Boslew Summary<br>AddReview Remuneration                                                | LAST MODIFIED DATE<br>2/00/2018 12:31 (HM<br>10/00/2018 12:31 (HM                                  | Finalize Survey                                             |
| GS<br>Tes<br>Sta<br>Nov<br>EQ<br>Tes<br>Tes<br>Tes         | Class Javey<br>Terrar Dev Template #1 - 2018<br>EEF Survey Nome<br>at Dev Template #1 - 2018 07 01 - AGG Gree<br>nat<br>w dopen<br>Survey Records (5)<br>Exurvey Records (5)<br>Exurvey Records (5)<br>Exurvey Records (5)<br>Exurvey Records (5)<br>Exurvey Records (5)<br>Exurvey Records (5)<br>Exurvey Records (5)<br>Exurvey Records (5)                                                                                                    | 07-01 - ASG C                                                                                                    | Group Croponionico  Ado Group Neneter submitted OG                                                                                                    | STAGE<br>Review Summary<br>Add/Review Remunction<br>Add/Review Executive                          | LAIT MOOPIED DATE<br>JOIGZOBE D-21 PM<br>SJOIGZOBE T-21 PM<br>VOIGZOBE T-24 AM                     | Finalize Survey     V     V     V                           |
|                                                            | Carrierover<br>Terret Devr Templater #1 - 2018<br>ET Survey Nome<br>at Dev Templater #1 - 2018 07 01 - ASG Gree<br>ne<br>of open<br>Survey Records (5)<br>Survey Records (5)<br>Survey                                                                                                    | ROLE TITLE<br>aDEDK0000058<br>dfsdf                                                                                       | Group                                                                                                    | Stade<br>Review Summary<br>AddSheview Resulter<br>AddSheview Executive<br>AddSheview Executive    | Add lines                                                                                          | Product Survey                                              |
|                                                            | Cash Devr Template #1 - 2018<br>Test Devr Template #1 - 2018<br>EF Survey Nene<br>te Vor Template #1 - 2018 07 01 - ASO Gro<br>Ac<br># Open<br>Survey Records (5)<br>ECUTIVE NAME<br>ELEXANDRE #<br>ELEXANDRE #<br>ELEXANDRE                                                                                                    | 07-01 - ASG (<br>19<br>ROLE TITLE<br>00E0k0000058<br>dfsdf                                                                | Gregonisation  Coganisation                                                                                                    | SINGE<br>Review Summary<br>Add/Review Remannation<br>Add/Review Executive<br>Add/Review Executive | Add Even                                                                                           | Product Survey                                              |

- Please note the census window and GSERP criteria for execs to include in the survey
- Review list of previously reported executives with respect to census window and GSERP criteria
- 30 Click on each executive and **review and update** their data with respect to census window and GSERP criteria, you need to click on an executive if you want to **delete** them.
  - Add executive's who were employed and paid at the census window who meet GSERP criteria
  - **Finalise** your survey when details for all executives that meet the above criteria have been reviewed, updated and submitted.

Version 1.0

Victorian Public Sector Commission

## 3. Providing executive details – Basic navigation and deleting executives

| (i) Guidelines                                                                                                    |                                                                                                    |
|----------------------------------------------------------------------------------------------------|----------------------------------------------------------------------------------------------------|
| For a new executive                                                                                                    |                                                                                                    |
| Please provide their details. Click Save before moving on to th     To edit saved details, click on any Pencil to update.          | e Next section or before closing your browser (otherwise data will be lost).                                   |
| For previously reported executive                                                                                                  |                                                                                                    |
| The executive details below are locked. If incorrect, please co     Please continue to review and update this executive's position | ntact gserp@vpsc.vic.gov.au<br>n, contract and remuneration details by clicking Next or on the chevrons above. |
| For persons who do not meet GSERP criteria or                                                                                      | who were not employed and paid in the census period                                                            |
| Please remove this person from the survey by clicking on "Del                                                                      | ete this executive*.                                                                                           |
| Executive Details: Ghost dawg                                                                                                    | Delete this executive                                                                                          |
| Basilian balder (Eint and last name)                                                                                               | East amplaued in VIC suble sector                                                                              |
| Ghost dawg                                                                                                    | 1/05/2018                                                                                                    |
| Gender<br>Man                                                                                                    | Commenced employment in organisation 0<br>2/05/2018                                                            |
| Date of birth<br>10/07/1974                                                                                                    | First appointed as Exec. in organisation<br>3/05/2018                                                          |
|                                                                                                    |                                                                                                    |
|                                                                                                    |                                                                                                    |

Delete executives who do not meet GSERP criteria or who were not employed in census window

Navigate back to Executive list, survey instructions and GSERP criteria

Use chevrons to quickly move to specific sections of the survey - please note all sections need to be completed

 Next will move to the next section of the survey

 Version 1.0
 https://vpsc.vic.gov.au/resources/data-collection-public-sector-executive/

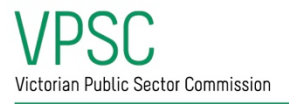

## 4. Providing executive details – The importance of Save

|                                                                                                    |                                                                                                    |   | iomitted   |
|----------------------------------------------------------------------------------------------------|----------------------------------------------------------------------------------------------------|---|------------|
|                                                                                                    |                                                                                                    |   |            |
| (i) Guidelines                                                                                                    |                                                                                                    |   |            |
| <ul> <li>For a new executive, please provide their position details.</li> </ul>                                                                                        |                                                                                                    |   |            |
| <ul> <li>For a previously reported executive, please review their position data. A</li> </ul>                                                                          | New Position details if incorrect or out of date.                                                                                                    |   |            |
| <ul> <li>All data should be correct as at the last full pay period in June.</li> <li>Click Save before moving on to the Next section or before closing your</li> </ul> | rser (otherwise data will be lost).                                                                                                    |   |            |
| To edit saved details, click on any Pencil to update.                                                                                                    |                                                                                                    |   |            |
| <ul> <li>If all data is correct and saved, click Next to review and update this exe</li> </ul>                                                                         | ve's contract details.                                                                                                    |   |            |
|                                                                                                    |                                                                                                    |   |            |
|                                                                                                    |                                                                                                    |   |            |
| Current Position: Chost dawa                                                                                                    |                                                                                                    |   |            |
| Current Position. Ghost duwg                                                                                                    |                                                                                                    |   |            |
|                                                                                                    |                                                                                                    |   |            |
| Role title                                                                                                    | Valid from                                                                                                    |   |            |
| Role title Head of Communications                                                                                                    | Valid from 0<br>01/08/2018                                                                                                    |   |            |
| Role title Head of Communications *Position function                                                                                                    | Valid from  Valid from Valid From Valid From * Reports directly to organisation head                                                                                                    | 1 |            |
| Rele title Head of Communications *Position function Public relations/Public affairs                                                                                   | Valid from  Valid from Valid from ViO8/2018  *Reports directly to organization head Ves                                                                                                    |   | <b>•</b> ] |
| Rele title Head of Communications *Position function Public relations/Public affairs Mercer points                                                                     | Valid from ① (1)(00/2018) *Reports directly to organization head *Ves *To be reported in annual report ①                                                                                                    |   | <b>*</b>   |
| Reletitie<br>Head of Communications<br>*Position function<br>Public relations/Public affairs<br>Aercer points<br>1234                                                  | Valid from  Valid from  Valid from  Valid from  Valid from  Valid from  Valid from  Ves Ves Ves Ves Ves                                                                                                    |   |            |
| Rele title<br>Head of Communications<br>*Position function<br>Public relations/Public affairs<br>Mercer points<br>1224<br>Hay points                                   | Valid from  Valid from  Valid from  Valid from  Valid from  Valid from  Valid from  Valid from  Valid from the add  Valid from the add  Valid from |   | *<br>*     |
| Rele title<br>Head of Communications<br>*Position function<br>Public relations/Public affairs<br>Mercor points<br>1224<br>Hay points<br>\$678                          | Valid from  Valid from Valid from VO8/2018  Reports directly to organisation head Ves To be reported in annual report Ves If net in annual report, explain why                                                                                                    |   |            |
| Rele title Head of Communications *Position function Public relations/Public affairs Mercer points 1234 Hay points \$ 5,678                                            | Valid from  Valid from  Valid from  Valid from  Valid from  Valid from  Valid from  Valid from  Valid from the ports directly to organisation head  Valid from  Valid from the port  Valid from  Valid from  Valid |   | <b>•</b>   |

Save details. You will lose all data entered on the form if you do not save before selecting:

- Back or Next or 'Back to Executive List'
- A different chevron
- Back on your browser or close your browser.

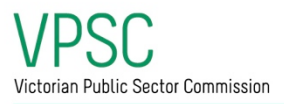

## 5. Providing executive details – Editing Saved data: Use the pencils!

| Add/Review Executive Add/Review Position                                                                                                    | Add/Review Contract                        | Add/Review Remuneration   | Review Summary | Submitted |   |
|----------------------------------------------------------------------------------------------------|--------------------------------------------|---------------------------|----------------|-----------|---|
| ) Guldelines                                                                                                    |                                            |                           |                |           |   |
| For a new executive, please provide their contract details.<br>For a previously reported executive, please review their contract details. Add New         | Contract details if incorrect or out of da | te.                       |                |           |   |
| All details should be correct as at the last full pay period in June.<br>Click Save before moving on to the Next section or before closing your browser ( | otherwise data will be lost).              |                           |                |           |   |
| To edit saved details, click on any Pencil to update.<br>If all data is correct and saved click Next to review and update this executive's or             | nuneration details                         |                           |                |           |   |
| an ann an an an an ann an an an an an an                                                                                                    | The second second                          |                           |                |           |   |
|                                                                                                    |                                            |                           |                |           |   |
| irrent Contract: Greg Diamantis                                                                                                    |                                            |                           |                |           |   |
|                                                                                                    |                                            |                           |                |           |   |
| ntract type                                                                                                    |                                            | FTE O                     |                |           |   |
| ERP                                                                                                    |                                            | 0.80                      |                | ( ^ )     |   |
| te contract commenced 👩                                                                                                    |                                            | Eligible for bonus 0      |                |           |   |
| /05/2018                                                                                                    |                                            | No                        |                | _         |   |
| contract ongoing?                                                                                                    |                                            | Maximum bonus payable % 0 |                |           | _ |
|                                                                                                    |                                            | /                         |                |           |   |
| ontract not ongoing, provide expiry                                                                                                    |                                            | -                         |                |           |   |
| /10/2019                                                                                                    |                                            |                           |                | /         |   |
|                                                                                                    |                                            |                           |                |           |   |
|                                                                                                    | 0                                          | lear Details              |                |           |   |
|                                                                                                    |                                            |                           |                |           |   |
|                                                                                                    |                                            |                           |                |           |   |

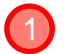

Click on any **Pencil** to edit any part of the form.

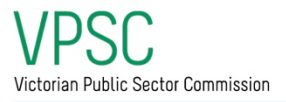

#### 6. Providing executive details – Handling implicit errors

| Executive Details: Alec Trevelyan                                         |                                                                                                    |
|---------------------------------------------------------------------------|----------------------------------------------------------------------------------------------------|
| Position holder (First and last name)<br>Alec Trevelyan<br>*Gender<br>Man | First employed in VIC. public sector                                                                                                    |
| * Date of birth 12/08/1970                                                | Cannot be after the date first appointed as executive in organisation * First appointed as Exec. in organisation O1/07/1998 Cannot be before the date they commenced in organisation |
|                                                                           | Save                                                                                                    |

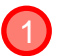

**Implicit errors**, such as nonsensical dates, will show next to the field, you will not be able to **Save** the data on this page if they remain.

If you go **Back to the Executive List** or click **Back** or **Next** to another page, you will lose all of the data entered on this page.

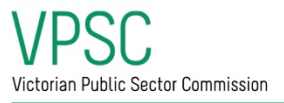

# 7. Providing executive details – Other errors and warnings messages

| aerren 🟫 Resources Contact Us                                                                                                    | Long Contract Warning<br>Long contract term, please double check the contract start and expiry dates                                                                                                    |   |
|----------------------------------------------------------------------------------------------------|----------------------------------------------------------------------------------------------------|---|
| D EXECUTIVE LIST                                                                                                    |                                                                                                    |   |
| Add/Review Executive Add/Review                                                                                                    | Add/Review Contract Add/Review Remuneration Review Summary Submittee                                                                                                    | d |
| (i) Guidelines                                                                                                    |                                                                                                    |   |
| All details should be correct as at the last ful     Click Save before moving on to the Next sec     To edit saved details, click on any Pencil to u                                                                                                    | ay period in June.<br>or before closing your browser (otherwise data will be lost).<br>ate.                                                                                                    |   |
| All details should be correct as at the least ful     Click Save before moving on to the Next sec     To edit soved details, click on any Pencil to u     If all data is correct and saved, click Next to                                                                                                    | y prind in June.<br>Joy prind in June.<br>Joy brind in June.<br>Joy brind in June.<br>Joy brind in June.<br>Joy brind in June (Joy Barry Joy Barry Joy |   |
| All details should be correct as at the last ful     Click Save before moving on to the Next see     To edit saved details, click on any Pencil to u     If all data is correct and saved, click Next to     Current Contract: Jan Levinson     Contract type                                                                                             | set use control control contro               |   |
| All details should be correct as at the last ful     Click Save before moving on to the Next see     To edit saved details, click on any Pencil to u     If all data is correct and saved, click Next to     Current Contract: Jan Levinson     Contract type     GSERP                                                                                   | FTE  TIME TIME TIME TIME TIME TIME TIME TIME                                                                                                    |   |
| All details should be correct as at the least ful<br>Click Save before moving on to the Next see<br>To edit soved details, click on any Pencil to u<br>I f all data is correct and saved, click Next to<br>Current Contract: Jan Levinson<br>Contract type<br>GSERP<br>Date contract commenced                                                            | The control control control control control is a more control of out of outer.  The period in June is a second of the control control of out of outer.  FIE FIE FIE FIE FIE FIE FIE FIE FIE FI                                                                                                    |   |
| All details should be correct as at the least ful     Click Save before moving on to the Next see     To edit soved details, click on any Pencil to u     If all data is correct and saved, click Next to     Current Contract: Jan Levinson     Contract type     GSERP     Date contract commenced     O     107/2017                                   | FITE     FTE     ID0     Eligible for bonus     Ves                                                                                                    |   |
| All details should be correct as at the least ful     Click Save before moving on to the Next see     To edit saved details, click on any Pencil to u     If all data is correct and saved, click Next to     Current Contract: Jan Levinson     Contract type     GSERP     Date contract commenced     (07/2017     Is contract ongoing?     No         | Vis     Vis     V                    |   |
| All details should be correct as at the least ful     Click Save before moving on to the Next see     To edit saved details, click on any Penoll to u     If all data is correct and saved, click Next to     Current Contract: Jan Levinson     Contract type     GSERP     Date contract commenced     ()     //07/2017     Is contract ongoing?     No | FTE     FTE     F                    |   |

(1)

Some errors and warnings pop up as highlighted.

If the issue is fixed or confirmed as correct, click on X to remove the message.

The same warning may continue to pop up, if the conditions that generate the message are unchanged.

Warnings in Yellow will not prevent submission. Errors in red will need to be fixed to enable submission.

A summary of any existing errors and warnings will be presented on the **Review Summary** chevron/page.

### 8. Finalising your survey – I've finalised. What just happened?

| GSERP Survey Instructions                                                                                                    |                                                                                                    |                                                                                                    |                                                                                                    |                                                                                                    |                                                                           |                                               |
|----------------------------------------------------------------------------------------------------|----------------------------------------------------------------------------------------------------|----------------------------------------------------------------------------------------------------|----------------------------------------------------------------------------------------------------|----------------------------------------------------------------------------------------------------|---------------------------------------------------------------------------|-----------------------------------------------|
| Please use the Add Executive button<br>Click on an executive to update their                                                                                                    | and Survey Records list<br>details or to remove the                                                                                                    | below to provide data for all exected for the survey. When all detail                                                                                                    | utives employed and paid for work in th<br>Is are correct at the census period for c                                           | e last full pay period in June 2018 that<br>Il executives that meet GSERP criteria                                      | at meet the GSERP crit<br>a, please Finalise Surv                         | teria below.<br>vey.                          |
| OSERP criteria<br>Include your Chief Executive Officer<br>Includes executives who have both<br>assessment. Your organisation is to a<br>Do not include:<br>I. technical specialists who do m<br>2. persons whose employment is<br>3. non-CEO executives with a full<br>4. executives who are not active<br>executive contract will comme | or equivalent and any o<br>a significant managem<br>etermine who has signif<br>thave a management f<br>thave a management<br>time TRP below \$159,50<br>employed and paid, ar<br>nee after the end of the<br>o solver execution | other employees engaged on an ex<br>nent responsibility and receive a<br>ficant management responsibility.<br>function<br>or entorprise agreement<br>b<br>s ot the last full pay period June<br>last full pay period. | Recutive contract that are subject to on<br>full-time equivalent TRP of \$155,501 of<br>2018. For example, executives whose of | versight by the Government Sector Ex<br>r more. If an executive works part t<br>contract expired before the last full p | xecutive Remuneratio<br>time, use their full tin<br>pay period in June 20 | on Panel (GSE<br>me TRP to r<br>D18, or perso |
| If you are unsure about who to includ<br>GSERP Survey<br>Dunder Mifflin GSER                                                                                                    | RP 2018 - 2018-06-                                                                                                    | -30 - Dunder Mifflin                                                                                                    |                                                                                                    |                                                                                                    | Add Executive                                                             | Finalise Sur                                  |
| If you are unsure about who to includ<br>GSERP Survey<br>Dunder Mifflin GSER<br>OSERP Survey Name<br>Dunder Mifflin GSERP 2018 - 2018                                                                                                    | 2P 2018 - 2018-06-<br>06-30 - Dunder                                                                                                    | -30 - Dunder Mifflin<br>Organisation                                                                                                    |                                                                                                    |                                                                                                    | Add Executive                                                             | Finalise Sur                                  |
| If you are unsure about who to includ<br>GSERP Survey<br>OGSERP Survey Name<br>Dunder Mifflin GSERP<br>Dunder Mifflin<br>Status<br>Now Open                                                                                                    | 2P 2018 - 2018-06-<br>06-30 - Dunder                                                                                                    | -30 - Dunder Mifflin<br>Organication<br>Dunder Mifflin<br>Number submitted<br>2/3                                                                                                    |                                                                                                    |                                                                                                    | Add Executive                                                             | Finalise Su                                   |
| If you are unsure about who to includ<br>GSERP Survey<br>Dunder Mifflin GSERP<br>Dunder Mifflin GSERP 2018 - 2018<br>Mifflin<br>Status<br>Now Open<br>Survey Records (3)                                                                                                    | 2P 2018 - 2018-06-<br>06-30 - Dunder                                                                                                    | -30 - Dunder Mifflin<br>Organisation<br>Dunder Mifflin<br>Number submitted<br>2/3                                                                                                    |                                                                                                    |                                                                                                    | Add Executive                                                             | Finalise Sur                                  |
| If you are unsure about who to includ<br>GSERP Survey<br>Dunder Mifflin GSERP<br>Dunder Mifflin GSERP 2018 - 2018<br>Mifflin<br>Status<br>Now Open<br>Survey Records (3)<br>EXECUTIVE NAME                                                                                                    | 2P 2018 - 2018-06-<br>06-30 - Dunder                                                                                                    | -30 - Dunder Mifflin<br>Organication<br>Dunder Mifflin<br>Number submitted<br>2/3                                                                                                    | STAGE                                                                                                    | LAST MODIFIED DATE                                                                                                    | Add Executive                                                             | Finalise Sur                                  |
| If you are unsure about who to includ<br>GSERP Survey<br>Dunder Mifflin GSERP<br>Dunder Mifflin GSERP 2018 - 2018<br>Mifflin<br>Status<br>Now Open<br>Survey Records (3)<br>EXECUTIVE NAME<br>Jan Levinson                                                                                                    | 2P 2018 - 2018-06-<br>06-30 - Dunder<br>ROLE TITLI<br>Chief Ope                                                                                                    | -30 - Dunder Mifflin<br>Organisation  Dunder Mifflin Number submitted 2/3 E E rating Officer                                                                                                    | STAGE<br>Add/Review Position                                                                                                   | LAST MODIFIED DATE<br>17/08/2018 4-44 PM                                                                                | Add Executive                                                             | Finalise Sur                                  |
| If you are unsure about who to includ<br>GSERP Survey<br>Dunder Mifflin GSERP<br>Dunder Mifflin GSERP 2018 - 2018<br>Mifflin<br>Status<br>Now Open<br>Survey Records (3)<br>EXECUTIVE NAME<br>Jan Levinson<br>Priyanka Chopra                                                                                                    | ROLE TITU<br>Chief Ope<br>Maraging                                                                                                    | -30 - Dunder Mifflin Organisation Dunder Mifflin Number submitted 2/3 E rating Officer pDirector People and Culture                                                                                                   | STAGE<br>Add/Review Position<br>Submitted                                                                                      | LAST MODIFIED DATE<br>17/08/2018 4:44 PM<br>17/08/2018 12:41 PM                                                         | Add Executive                                                             | Finalise Sur                                  |

The Status will now be **Closed**. You will not be able to Add or Edit executives to the survey.

- Contact the VPSC at <u>gserp@vpsc.vic.gov.au</u> if you need the survey unlocked to make changes.
- When you go Back to Survey List, no Active surveys will be listed. Select Historic to review what was provided.